Instructions for JB\_WH This EPAF is used to hire a non-benefitted wage hourly employee who have already been activated in PEAEMPL. Use for P05xxx or P04xxx positions.

|                                                                                                    | Access Banner SSB New EPAF Creation                                                                                                    |
|----------------------------------------------------------------------------------------------------|----------------------------------------------------------------------------------------------------|
| Check the box to limit to search an Employee. Enter the Last Name and or First Name, or enter an ID, or enter the SSN/SIN/TIN. Select Go. A percent sign may be used as a wildcard. |                                                                                                    |
| First Name ID SSN/SIN/TIN                                                                                                    | Enter the Employees A# into the ID box under New EPAF<br>Person Selection, or by using the other applicable fields.                                                                                          |
| Enter or Generate New ID                                                                                                    | <b>ID</b> : Enter employee's A# (A# will auto-populate from the <b>New EPAF Person Selection</b> if used)                                                                                                    |
| * indicates a required field. Enter an ID, select the link to search for an ID, or generate an ID. Enter the Query Date and select the Approval Category. Select Go.                |                                                                                                    |
|                                                                                                    | <b>Query Date:</b> The date the new employee will begin the new position.                                                                                                    |
| D *                                                                                                    | <ul> <li>Query Date: The date the new employee will begin the new position.</li> <li>Approval Category: Select "Set-up Non-benefited Position- P05/P04 (active PEAEMPL) JB WH"</li> </ul>                    |
| ID *                                                                                                    | <ul> <li>Query Date: The date the new employee will begin the new position.</li> <li>Approval Category: Select "Set-up Non-benefited Position- P05/P04 (active PEAEMPL), JB_WH"</li> <li>Click Go</li> </ul> |
| ID * Generate new ID Query Date *                                                                                                    | <ul> <li>Query Date: The date the new employee will begin the new position.</li> <li>Approval Category: Select "Set-up Non-benefited Position- P05/P04 (active PEAEMPL), JB_WH"</li> <li>Click Go</li> </ul> |
| ID *<br>Generate new ID<br>Query Date *                                                                                                    | <ul> <li>Query Date: The date the new employee will begin the new position.</li> <li>Approval Category: Select "Set-up Non-benefited Position- P05/P04 (active PEAEMPL), JB_WH"</li> <li>Click Go</li> </ul> |
| ID * Generate new ID Query Date * 03/24/2022                                                                                                    | Query Date: The date the new employee will begin the new position. Approval Category: Select "Set-up Non-benefited Position- P05/P04 (active PEAEMPL), JB_WH" Click Go                                       |
| ID * Generate new ID Query Date * 03/24/2022  Approval Category * Set-up Non-benefited Position-P05/P04 (active PEAEMPL), JB_WH                                                     | Query Date: The date the new employee will begin the new position. Approval Category: Select "Set-up Non-benefited Position- P05/P04 (active PEAEMPL), JB_WH" Click Go                                       |

## Hourly Job Process, JB\_H

| Select | Туре    | Position | Suffix | Title          | Time Sheet<br>Organization                        | Start<br>Date | End<br>Date | Last Paid<br>Date | Status |
|--------|---------|----------|--------|----------------|---------------------------------------------------|---------------|-------------|-------------------|--------|
|        | New Job | P05052 Q | 00     | Wage Hourly    | DPSSWA, Sociology<br>Social Work &<br>Anthropolog |               |             |                   |        |
|        | Primary | P05127   | 00     | Student Worker | DPEXYP, Extension<br>Youth Programs               | 04/26/2021    |             | 12/15/2021        | Active |

## Hourly Job Process, JB\_H:

**Position Number:** Enter the position number – P05xxx (wage hourly) or P04xxx (work-study)

**Suffix:** Enter the suffix for this position. Check NBIJLIST to ensure you are using a position and suffix that has not been used before. The query date will need to be 07/01/2005.

Click Go

# Hourly Job Process, P05050-00 Wage Hourly

| Jobs Effective Date *   |   |   |                         |
|-------------------------|---|---|-------------------------|
| 03/24/2022              |   | Ľ | Old Value:              |
| Personnel Date          |   |   |                         |
| 03/24/2022              |   | Ľ | Old Value:              |
| Job Begin Date *        |   |   |                         |
| 03/24/2022              |   | Ľ | Old Value:              |
| Contract Type *         |   |   |                         |
| Primary                 | ~ | Ľ | Old Value: Not Selected |
| Title                   |   |   |                         |
| Student Worker          |   | Ľ | Old Value:              |
| Regular Rate *          |   |   |                         |
| 12.00                   |   | Ľ | Old Value:              |
| Job Location *          |   |   |                         |
| MAIN, Logan Main Campus | ~ | Ľ | Old Value: Not Selected |
| Job Change Reason *     |   |   |                         |
| E1, New Hire            | ~ | Ľ | Old Value: Not Selected |
| Timesheet Orgn *        |   |   |                         |
| DPPERS                  | Q | 5 | Old Value:              |

Job Effective Date: Must be the same as the query date.

**Personnel Date:** This date typically matches the job query and job effective date, but can be different if it needs to indicate date of actual change/employment beginning.

Job Begin Date: Must be the same as the query date.

**Contract Type:** P (Primary) is defaulted. Always use P for new hires. Only change to S (Secondary) if currently employed in another department in a primary position.

Title: Enter the title of the position. Check Spelling

Regular Rate: Enter the hourly rate.

**Job Location:** MAIN (main campus) is the default but it can be changed to different location using the drop down menu

**Job Change Reason:** E2 will default. You can change it in the drop-down menu

**Timesheet Orgn:** Enter your home department DP-code. (Example: DPMATH)

## Current

#### Effective Date

#### 03/24/2022

| COA | Index | Fund | Organization | Account | Program | Activity    | Location | Project | Cost | Percent |
|-----|-------|------|--------------|---------|---------|-------------|----------|---------|------|---------|
|     |       |      |              |         | No res  | ults found. |          |         |      |         |
| 4   |       |      |              |         |         |             |          |         |      | ÷       |

#### New

| Effective Da | te MM/DD/YYYY | ,       |              |          |         |     |         |
|--------------|---------------|---------|--------------|----------|---------|-----|---------|
| 03/24/2022   | 2             |         |              |          |         |     |         |
| COA          | Index         | Fund    | Organization | Account  | Program |     | Percent |
| U Q          | A03436 Q      | 101164  | E03907       | 625300 Q | 1010    | ••• | 100     |
| (+) Default  | t from Index  | (+) Add | d Row        |          |         |     |         |

#### Job Labor Distribution(P\_LABR):

Current: Will have no existing data.

#### New:

Payroll information you are wanting to charge for the position.

**Effective Date:** The date you want the new payroll information to begin. MUST be the same as the query date as well as be the first day of the pay period.

COA: Auto populates to U

Index: Enter the Index you wish to use.

Account: Enter the associated account number.

**Percent:** Must be Equal to 100%.

\*If you need to have more than one index, select "Add Row", and repeat the fields above. When using more than one index the SUM of percentages must be equal to 100% (50% + 50%, OR 33.3% + 33.3% + 33.4% etc.)

# **Routing Queue**

| Approval Level                          | User Name    | Required Action | Remove |
|-----------------------------------------|--------------|-----------------|--------|
| 20 - (HHOME) Home Department Hea 💙      | Not Selected | Approve 🗸       |        |
| 70 - (STUEMP) Student Employment 💙      | Not Selected | Approve 🗸       |        |
| 94 - (SEAPL) Applier_Student Emp. Off 💙 | Not Selected | Apply           |        |

#### + Add Row

# Comments

Add Comment

#### **Remaining Characters : 4000**

#### **Routing Queue:**

This section will allow us to enter who will be approving this EPAF

**Approval Levels:** Automatically populated with necessary approval level:

(HHOME) Home Department Head/Dir

(STUEMP): Student Employment Office.

(SEAPL): Applier\_Student Emp. Office.

**User Name:** Click on field and select/enter approver's A#. If unsure, you can use the magnifying glass to search for approver's name. If approver is not in the drop-down options, email <u>HR@usu.edu</u> or call 797-0122 to have them added.

#### **Comments:**

Every EPAF needs comments explaining why it is being submitted. Provide information that approvers might need. Include your name and extension. Example:

### Effective date:

iCIMS Req #: Regular rate: Index: Other relevant info you believe is relevant -Courtney 7-0474

| Delete                  | Save           | Subr             | nit |
|-------------------------|----------------|------------------|-----|
|                         |                |                  |     |
|                         | * 🗵            | Nicholle Johnson | 1   |
| The transact submitted. | ion has been s | uccessfully      |     |

Click Submit

You will get this notice if the EPAF successfully submits. Once submitted, the EPAF will change to a Pending status and go onto routing for approvals.